## **Updating Phone Number Information**

### Created on 10/23/2012 2:17:00 PM

# Table of Contents

Updating Phone Number Information......1

# **Updating Phone Number Information**

Core-

The **Phone Number** page displays an employee's current home phone number and a business phone number. To edit this information, click the "Add a Phone Number" button. The preferred Core-CT format is XXX/XXX-XXXX. Employees cannot change or add an additional Business phone number.

**Important**: The Online Telephone/Email Directory for the State of Connecticut is populated in many cases by the Business Phone Number and Business E-Mail Address from employee Personal Data. Employees will not have the ability to add or change their Business Phone Number or Business E-Mail through self-service functionality.

#### Procedure

Navigation:

My HR tab> Personal Information > Phone Numbers

Select the Personal information Summary link > Select the Phone Numbers button.

Main Menu> Self Service> Personal Information> Phone Numbers

| Cov State of Connecticut                                                                                                    |                                                                                |                     |                | <u>Home Workist</u>                                                    | Add to My Links      | Sign out |
|----------------------------------------------------------------------------------------------------|--------------------------------------------------------------------------------|---------------------|----------------|------------------------------------------------------------------------|----------------------|----------|
| Favorites Main Menu<br>My HR Core.CT Help                                                                                                    |                                                                                |                     |                |                                                                        | - Select One         | a: 💌     |
| Personal Information                                                                                                    | Time and Labor                                                                 |                     | ¢ -            | HR News                                                                |                      | 02-      |
| Constant Constant Constan | Imme and Labor<br>requests.<br>Approve Time<br>Payroll<br>Review current and p | iew your time, and  | submit absence | Welcome to Core-CT More EPM News EPM Upgrade to 9.11 More Finance News | <u>[Portal</u>       |          |
| System Profile Set up personal preferences, such as email and language preferences, password and forgot my password hints. Set up system Profile Change My Password                                                                                                    | View Paycheck                                                                  | erts<br>Occurrences | 8 Z -          | Year End Activities C More HR News HCM 9.1 Upgrade is More             | alendar<br>now Live! |          |
| Employee Benefits                                                                                                    | Reached<br>Overtime Approval                                                   | 0                   |                | Feed -                                                                 |                      |          |
| Review a summary of current, past or future benefit<br>enrolments.                                                                                                    | Required<br>Payable Time<br>Approval Required<br>Exceptions to Review          | 0                   |                | View All Articles and Section                                          | ons                  | 02-      |
| With Life Events<br>Initiate a life event to record your marriage or the birth or<br>adoption of your child.<br>Elegith/Adoption<br>Marriage                                                                                                    |                                                                                |                     |                | No Reports To Display                                                  |                      |          |
| Benefits Job Aid                                                                                                    |                                                                                |                     |                | Reporting                                                              | ilaqei               |          |
|                                                                                                    |                                                                                |                     |                |                                                                        |                      |          |

| Step | Action                               |
|------|--------------------------------------|
| 1.   | Click the <b>Phone Numbers</b> link. |
|      | Phone Numbers                        |

| Clov State o                          | f Connecticut        |            |                 |              |        | Home         | Worklist | Add to My Links | <u>Sign out</u> |
|---------------------------------------|----------------------|------------|-----------------|--------------|--------|--------------|----------|-----------------|-----------------|
| vorites Main M                        | enu > Self Service > | Personal i | Information > F | hone Numbers |        |              |          |                 |                 |
|                                       |                      |            |                 |              |        |              |          |                 |                 |
| My HR                                 | Core-CT Help         |            |                 |              |        |              |          | Select One      |                 |
|                                       |                      |            |                 |              |        | A Now Window |          | Customizo Rogo  | ptto.           |
|                                       |                      |            |                 |              |        | E-Hew Wildow | O Help   | Customizer age  | em mitp         |
| Phone Nu                              | Imbers               |            |                 |              |        |              |          |                 |                 |
| Mona Lisa Ri                          | verson               |            |                 |              |        |              |          |                 |                 |
| Enter your pho                        | ne numbers below.    |            |                 |              |        |              |          |                 |                 |
| Phone Numbe                           | rs                   |            |                 |              |        |              |          |                 |                 |
| Phone Type                            | *Telephone           |            | Extension       | Preferred    | Delete |              |          |                 |                 |
| Business                              | 612/554-5554         |            |                 |              | Û      |              |          |                 |                 |
| Home                                  | 860/828-6818         |            |                 |              | 1      |              |          |                 |                 |
| Add Phone<br>Save<br>* Required Field | e Number             |            |                 |              |        |              |          |                 |                 |
|                                       |                      |            |                 |              |        |              |          |                 |                 |
|                                       |                      |            |                 |              |        |              |          |                 |                 |
|                                       |                      |            |                 |              |        |              |          |                 |                 |
|                                       |                      |            |                 |              |        |              |          |                 |                 |
|                                       |                      |            |                 |              |        |              |          |                 |                 |
|                                       |                      |            |                 |              |        |              |          |                 |                 |
|                                       |                      |            |                 |              |        |              |          |                 |                 |
|                                       |                      |            |                 |              |        |              |          |                 |                 |
|                                       |                      |            |                 |              |        |              |          |                 |                 |

| Step | Action                                                   |
|------|----------------------------------------------------------|
| 2.   | Enter <b>3124577894</b> into the <b>Telephone</b> field. |

| Step | Action                                                 |
|------|--------------------------------------------------------|
| 3.   | Click the Add Phone Number button.<br>Add Phone Number |
| 4.   | Click the Phone Type list.                             |
| 5.   | Click the <b>Mobile</b> list item.<br>Mobile           |
| 6.   | Enter 7083312547 into the Telephone field.             |
| 7.   | Click the <b>Preferred</b> option.                     |
| 8.   | Click the Save button.                                 |

| Connecticut                                                                 | Home         | <u>Worklist</u> | Add to My Links  | <u>Sign out</u> |
|-----------------------------------------------------------------------------|--------------|-----------------|------------------|-----------------|
| Favorites   Main Menu > Self Service > Personal Information > Phone Numbers |              |                 |                  |                 |
|                                                                             |              |                 | Select One       | : <b>*</b>      |
| Phone Numbers                                                               | P New Window | Help            | 📝 Customize Page | 📰 http          |
| Save Confirmation                                                           |              |                 |                  |                 |
| V The Save was successful.                                                  |              |                 |                  |                 |
| OK                                                                          |              |                 |                  |                 |
|                                                                             |              |                 |                  |                 |
|                                                                             |              |                 |                  |                 |
|                                                                             |              |                 |                  |                 |
|                                                                             |              |                 |                  |                 |
|                                                                             |              |                 |                  |                 |
|                                                                             |              |                 |                  |                 |
|                                                                             |              |                 |                  |                 |
|                                                                             |              |                 |                  |                 |
|                                                                             |              |                 |                  |                 |
|                                                                             |              |                 |                  |                 |
| <                                                                           |              |                 |                  | >               |

| Step | Action                      |
|------|-----------------------------|
| 9.   | Click the <b>OK</b> button. |
| 10.  |                             |
|      | End of Procedure.           |